# 安徽医科大学图书馆论文提交系统 使用说明

#### 概述

该手册简述学生在前台使用过程中两个主要模块(论文提交、检索)的使用方法和流程。

# 第一章论文提交

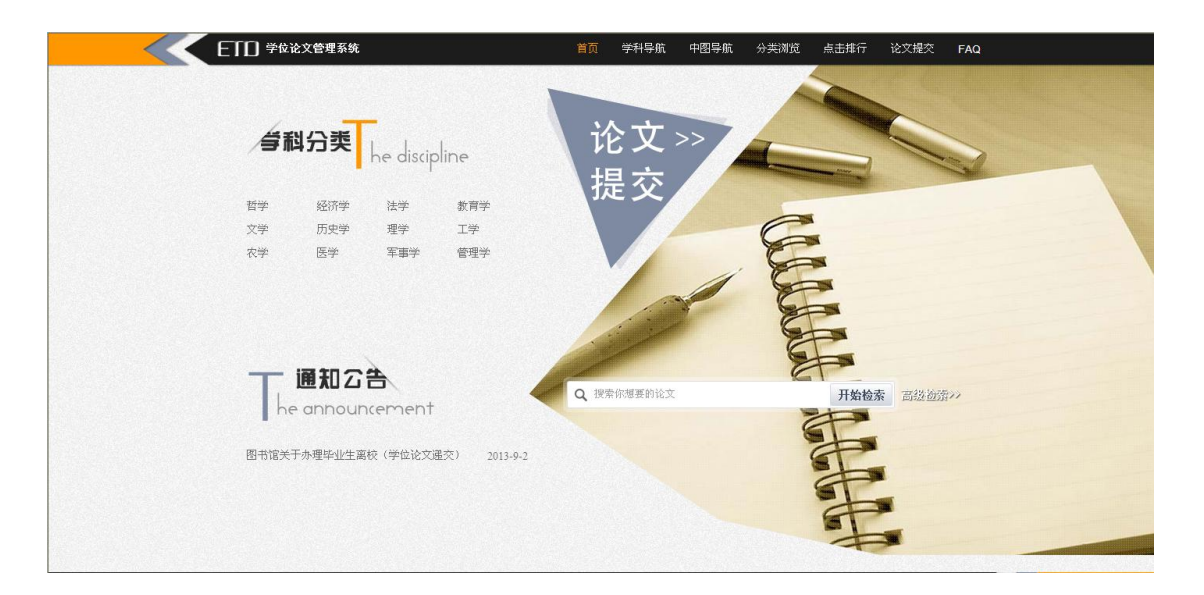

# 1.1 用户登录

点击首页论文提交按钮,进入登录页面,按照提示进行登录。 初始账号与密码均为学号。点击登录后,会提示密码强度弱,无法登录系统,可直接修改密 码并牢记。

| ETTD 安徽医科大学 | 学位论文管理系统        |   |        | 首页                  | 学科导航 | 中图导航         | 分类浏览 | 点击排行 |
|-------------|-----------------|---|--------|---------------------|------|--------------|------|------|
|             | 登录              |   |        |                     |      |              |      |      |
|             | 请输入您的学号         | 1 |        |                     |      |              |      |      |
|             | 初始密码与学号一致       | Ô |        |                     |      |              |      |      |
|             | 验证码<br>3.2 a, z |   | - Fil  | » ] 4               |      |              |      |      |
|             | 登录              |   | 7 8    | 19 59<br>( ]<br>9 0 | - +  | delet        |      |      |
|             | 忘记密码            |   | * 🖾 🖉  | ° <i>⊊</i> ∢        | {    | }    <br>  \ |      |      |
|             |                 |   | Jul Ko |                     | ; ", | retur        | n    |      |
|             |                 |   |        | Ļ                   |      | shi          |      |      |
|             |                 |   |        |                     |      |              |      |      |
|             |                 |   |        |                     |      |              |      |      |
|             |                 |   |        |                     |      |              |      |      |

#### 1.2 论文提交

所提交的论文与授权文件需与答辩后提交给学院的材料一致。授权文件上传论文独创声明 PDF 版。

在上一个页面点击"去提交我的论文"按钮,进入正式提交页面,按提示正确输入、选择信息(需要上传导师有多个用","隔开),选择正确的 PDF 全文。提交完成后,会提示"已 经成功上传",等待老师审核即可。

中图分类号可参考: <u>http://ztflh.xhma.com/</u>

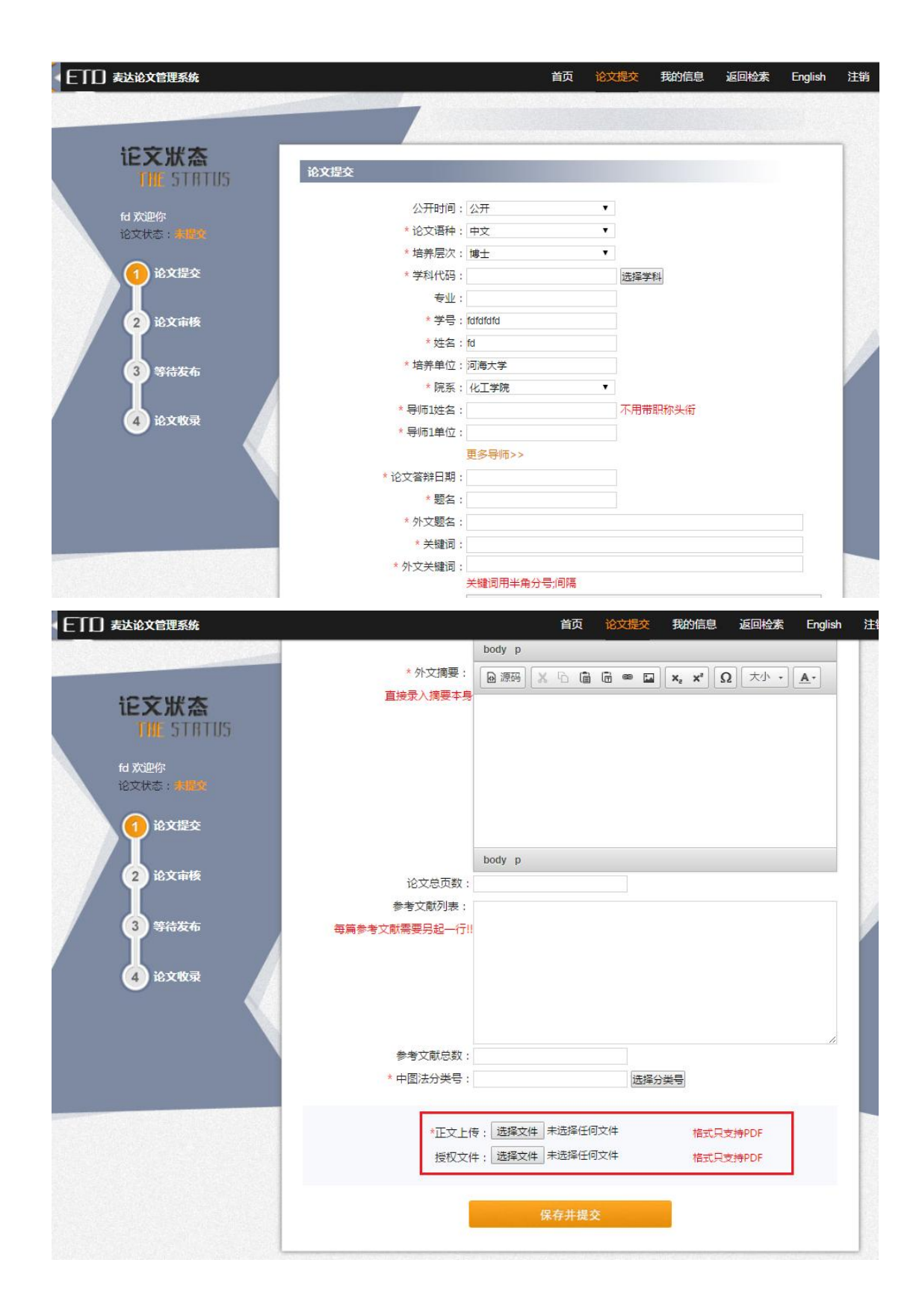

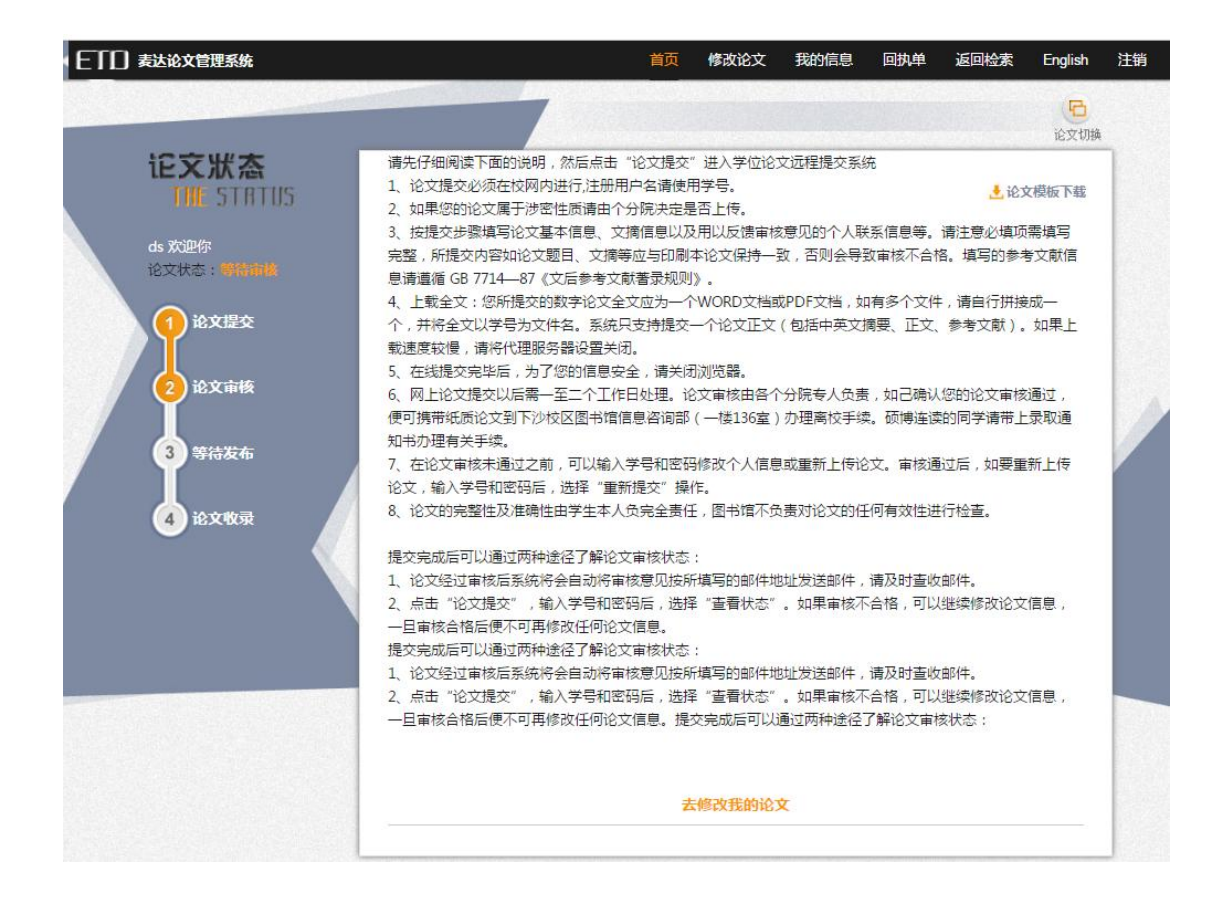

提交论文时,弹出保密规则(或者授权声明等),点击"同意"进行论文提价点击"不同意"则不能进行论文提交。

安徽医科大学图书馆论文提交系统保密级别默认公开,涉密论文暂不上传。

| EIC                                   | ]学位论文管理系统                     |                                                                       | 首页                | 论文提交              | 我的信息 | 返回检索 | 注销 |
|---------------------------------------|-------------------------------|-----------------------------------------------------------------------|-------------------|-------------------|------|------|----|
|                                       |                               | 7                                                                     |                   |                   |      |      |    |
| iE                                    | 交狀态                           | 保密原                                                                   | 则                 |                   |      |      |    |
|                                       | LUNC JIN I UD                 | (一)国防和武装力里建设规划及其实施情况;                                                 |                   |                   |      |      |    |
| dasd<br>论文                            | la 欢迎你<br>·状态: <del>本提实</del> | (一) 军事情报及共来源;通信、电子对抗和非<br>队及特殊单位的番号;                                  | 4.他特种状态夺量本情况,车以下; | \$                | 全文上传 |      |    |
|                                       | 24-22-10-22                   | <ul><li>(一)国防和武装力里建设规划及其实施情况;</li><li>(一)国防和武装力里建设规划及其实施情况;</li></ul> |                   | ~                 |      |      |    |
| 1 1 1 1 1 1 1 1 1 1 1 1 1 1 1 1 1 1 1 | J K X TEX                     | 同意                                                                    | 不同意               | - 1               |      |      |    |
| 2                                     | 论文审核                          |                                                                       | 11                | 厚                 | 科    |      |    |
|                                       |                               | *学位:                                                                  | 博士                | $\mathbf{\nabla}$ |      |      |    |
| 1 S S                                 | 寺侍友布                          | * 学号:                                                                 | asds              | 输入正               | 确的学号 |      |    |
|                                       | 经立地会                          | * 作者:                                                                 | dasda             |                   |      |      |    |
|                                       | I LANK                        | * 子校:<br>* 院系 -                                                       | ETD<br>化工dd学院     |                   |      |      |    |
|                                       |                               | *专业:                                                                  | 无机化学              |                   |      |      |    |
|                                       |                               | * 第一导师姓名:                                                             |                   |                   |      |      |    |
| 7                                     |                               | * 第一导师学校:                                                             | ETD               |                   |      |      |    |
|                                       |                               | * 第一导师院系:                                                             | 化工dd学院            | $\overline{}$     |      |      |    |
| Lander and Maria                      |                               | * 第一导师专业:                                                             | 无机化学              |                   |      |      |    |

#### 1.3 老师审核不通过

当学生再次登录后,若论文状态是审核不通过,则会在左侧论文状态栏显示,并且会有批注。 学生点击"修改论文"后,修改完成,继续点击"保存并提交"即可重新提交。 最新审核信息会发送至所填邮箱,请保证所填邮箱真实有效,并随时关注。

|                                            |                                                                                                 |      |              | KEII1™AK LIIGIISII        |
|--------------------------------------------|-------------------------------------------------------------------------------------------------|------|--------------|---------------------------|
|                                            | * 外文摘要: 问 源码                                                                                    | xsaa | ∞ 🖬 🛛 ×₂ ײ 🖸 | 2 <u>大小 · </u> <u>A</u> · |
|                                            | dsfs                                                                                            |      |              |                           |
| fd 欢迎你                                     |                                                                                                 |      |              |                           |
| 论文状态:前接获通道 🖸                               | ×                                                                                               |      |              |                           |
| 10人は主文 不通过审核                               | body p                                                                                          |      |              |                           |
| 2 论文审核                                     | 3文总页数:5                                                                                         |      |              |                           |
|                                            | 又献列表: fd                                                                                        |      |              |                           |
| 3 等待发布                                     | 又厭勿表: fd<br>每篇参考文献需要另起一行!!                                                                      |      |              |                           |
| <ol> <li>3 等待发布</li> <li>4 论文收录</li> </ol> | 区取列表:f2<br>每篇参考文献需要另起一行!!                                                                       |      |              |                           |
| <ol> <li>3 等待发布</li> <li>4 论文收录</li> </ol> | 区 取列表: f2<br>每篇参考文献需要另起一行!!                                                                     |      |              |                           |
| 3 等待发布<br>4 论文敬录                           | (又取勿表: fd)<br>每篇参考文献需要另起一行!!<br>参考文献总数: 5                                                       |      |              | ß                         |
| 3 等待发布<br>4 论文教录                           | 文献/表: f3       每編参考文献需要另起一行!!       参考文献总数: 5       * 中國法分类号: 123                               |      | 选择分类号        | đ                         |
| 3 等待发布<br>4 论文敬录                           | 文献の表: f3       每篇参考文献需要另起一行!!       参考文献总数:5       *中國法分类号:123       正文     42075 fdfdfdfdfd.pc | Ĭ    | 选择分类号        | ž                         |

## 1.4 重新提交

学生在审核通过后,可以点击导航栏的"论文重新提交"按钮申请重新提交。输入需要重新 提交的原因后,点击确认即可。申请后,左侧菜单栏也会有相应的"正在申请重新提交"提示。

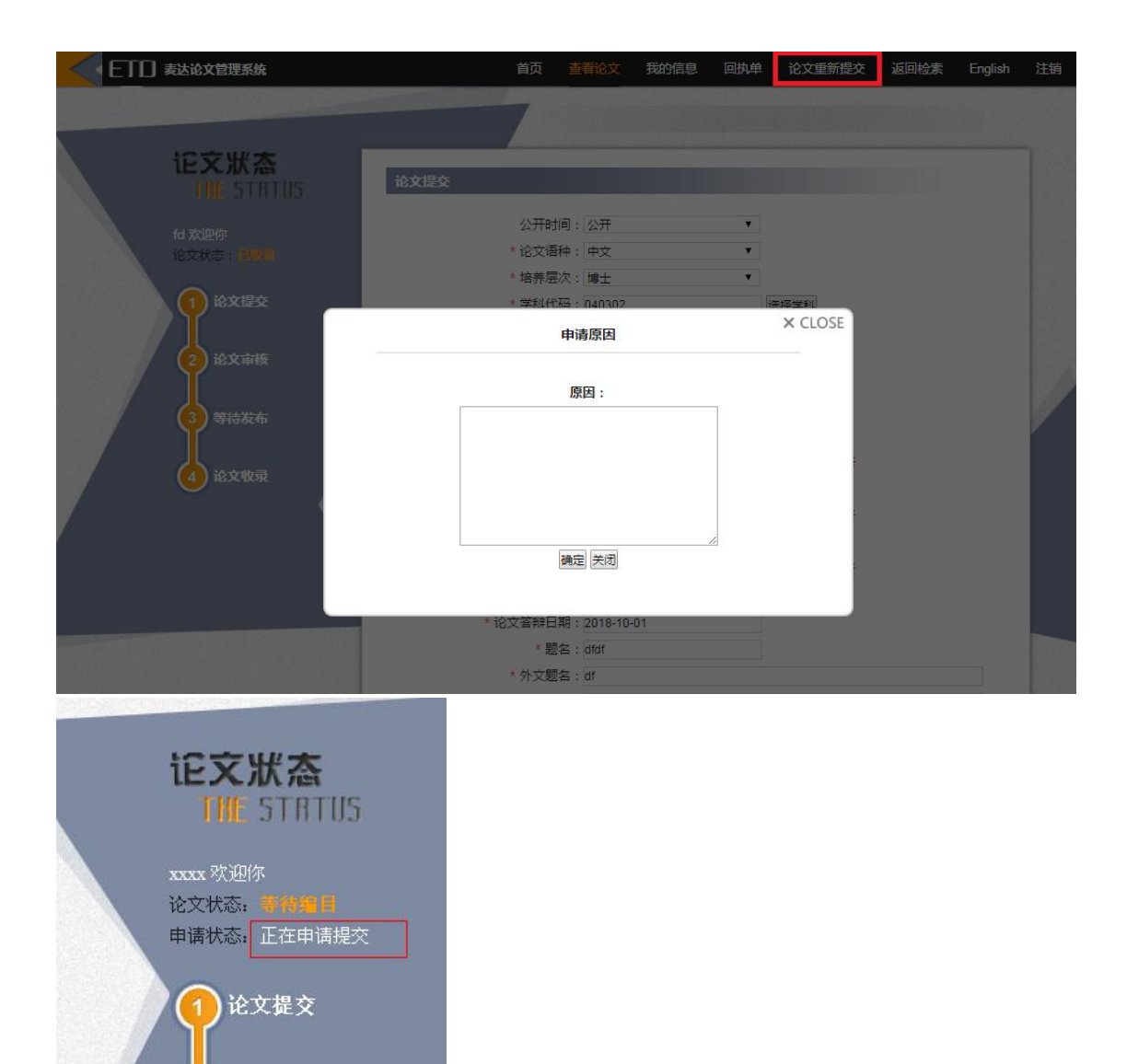

## 1.5 邮件提醒

2

论文审核

论文编目

4)论文收录

在您的论文审核、申请重新提交通过或者不通过之后,都会有相应的邮件发送到您注册所用 的邮箱,请注意查收。